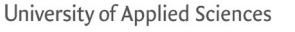

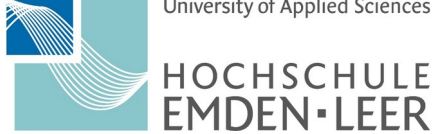

HRZ/AS

Stand: 4. März 2024

Seite: 1 von 7

- Die Installation und Konfiguration des VPN-Clients findet auf einen PC 1. Einleitung mit der Desktop-Version von Ubuntu 22.04 LTS statt.
- 2. Repo und Pakete nachinstallieren

Es wird ein Terminal geöffnet:

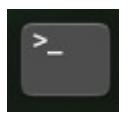

In diesem Terminal werden folgende Befehle benutzt:

- Superuser (root) werden \$ sudo -i

- Das Repo für den SSTP-Client wird hinzugefügt # add-apt-repository ppa:eivnaes/network-manager-sstp # apt update
- Der SSTP-Client und # apt install sstp-client
- die GUI für GNOME werden installiert # apt install network-manager-sstp-gnome

Neu ab März 2024 - Installation von openvpn3 # mkdir -p /etc/apt/keyrings

(Nächster Befehl ist eine Zeile !) # curl -fsSL https://packages.openvpn.net/packages-repo.gpg | tee /etc/apt/keyrings/openvpn.asc

# DISTRO=\$(lsb\_release -c | awk '{print \$2}')

(Nächster Befehl ist eine Zeile !) # echo "deb [arch=amd64 signed-by=/etc/apt/keyrings/openvpn.asc] https://packages.openvpn.net/openvpn3/debian \$DISTRO main" | sudo tee /etc/apt/sources.list.d/openvpn-packages.list

> # apt update # apt install openvpn3

- Zum Schluß wird der PC neugestartet

# reboot

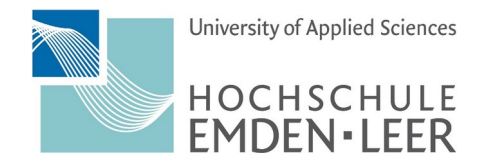

HRZ/AS

Stand: 4. März 2024

Seite: 2 von 7

3. Nach dem Neustart wird in "Einstellungen" ausgewählt.

Die Einstellungen erhält man, wenn man oben rechts mit der linken Maustaste hineinklickt

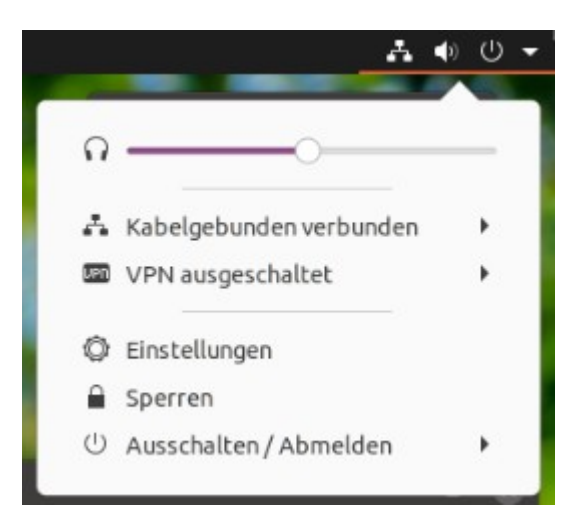

oder unter "Anwendungen anzeigen" das folgende Symbole auswählt:

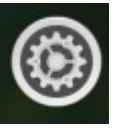

4. VPN unter "Einstellungen / Netzwerk" einrichten

> Unter Netzwerk klickt an das Plus-Symbole bei VPN an (siehe blauen Pfeil in der Abbildung rechts).

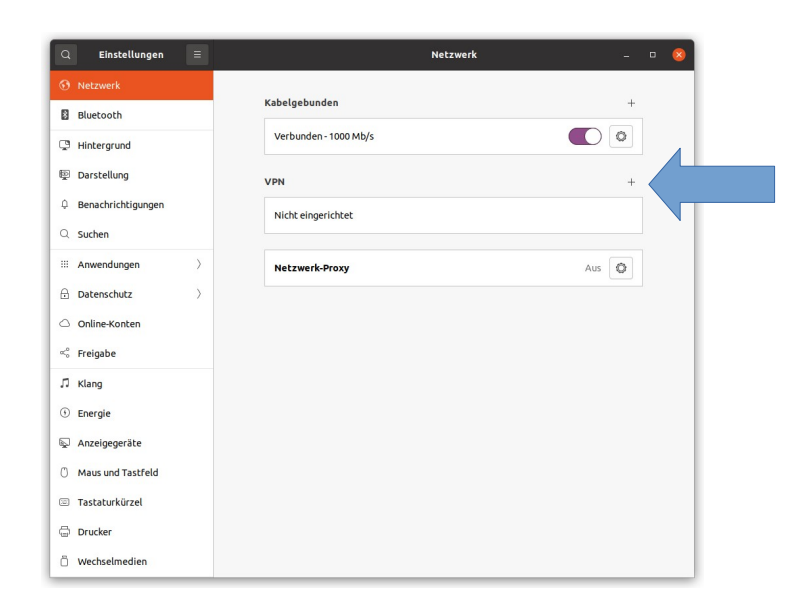

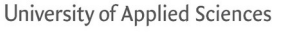

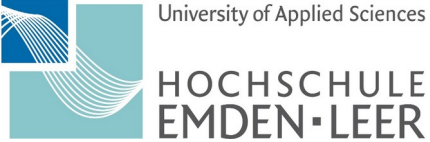

HRZ/AS

Stand: 4. März 2024

Seite: 3 von 7

Nun öffnet sich das neues Fenster "VPN hinzufügen".

Hier "Point-to-Point Tunneling Protocol (SSTP)" auswählen.

Auf der Karte "Identität" werden folgende Daten eingetragen:

Benutzername: **xx0000@hs-el.de** Tragen Sie hier bitte Ihren

*Hochschul-Login* + *hs-el.de ein*.

\*\*\*\*\*\* Tragen Sie hier bitte das gültige

**VPN HS Emden/Leer** 

vpn1.hs-emden-leer.de

Namen (z.B.):

Gateway:

Passwort:

Neu an 2024:

Login ein.

Unter "Advanced" / "Erweitert"

"Legitimierung" nur die Methoden

VPN hinzufügen OpenVPN Kompatibel zum OpenVPN-Server. Point-to-Point Tunneling Protocol (PPTP) Kompatibel mit Microsofts und anderen PPTP VPN-Servern. Point-to-Point Tunneling Protocol (SSTP) Kompatibel mit Microsofts und anderen SSTP VPN-Serverr Aus Datei importieren ...

| Abbrechen         | VPN HS Emden/Leer VPN | Anwenden |
|-------------------|-----------------------|----------|
| Informationen Ide | ntität IPv4 IPv6      |          |
| Name VPN HS Em    | den/Leer              |          |
| General           |                       |          |
| Gateway vpn1      | .hs-emden-leer.de     |          |
| Optional          |                       |          |
| Benutzername      | xx0000@hs-el.de       |          |
| Passwort          |                       | 20       |
|                   | Passwort zeigen       |          |
| NT-Domäne         |                       |          |
| CA Certificate    | (keine)               | F        |
| Ignore certif     | icate warnings        |          |
| Use TLS host      | name extensions       |          |
|                   | 🔀 Advan               | ced      |

| Cancel          | Advance              | Apply                  |  |
|-----------------|----------------------|------------------------|--|
| Verbindung      | Point-to-Point       | Ргоху                  |  |
| Legitimierung   |                      |                        |  |
| Die folgenden M | 1ethoden zur Legitin | mierung erlauben:      |  |
| CHAP<br>MSCHAP  | 2                    |                        |  |
| Sicherheit und  | Komprimierung        |                        |  |
| Point-to-Poi    | nt Verschlüsselung   | (MPPE) verwenden       |  |
| Sicherheit: A   | lle verfügbaren (Vo  | rgabe) ~               |  |
| Stateful-Ver    | schlüsselung erlaub  | ben                    |  |
| BSD-Datenk      | omprimierung erlau   | ıben                   |  |
| 🗹 Deflate-Dat   | enkomprimierung e    | rlauben                |  |
| CP-Header       | -Komprimierung ver   | rwenden                |  |
| Echo            |                      |                        |  |
| PPP-Echo Pa     | akete senden         |                        |  |
| Verschiedenes   |                      |                        |  |
| Benutzerde      | finierte Nummer für  | r Einheit verwenden: 0 |  |

auf "Apply" klicken.

Nur Übernahme der Einstellungen oben Rechts

auf der Karte "Point-to-Point" wird unter

"MSCHAP" und "MSCHAPv2" aktiviert.

Zum Schluß auf "Anwenden" klicken.

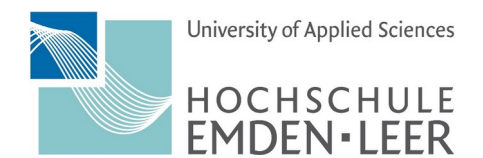

HRZ/AS

Stand: 4. März 2024

Seite: 4 von 7

## 5. VPN einschalten

Unter Einstellungen / Netzwerk wird der VPN-Client durch Ziehen des Schalters nach rechts eingeschaltet

| ۹ | Einstellungen 🛛 🗏  | Netzwerk              |   | 8 |
|---|--------------------|-----------------------|---|---|
| • |                    |                       |   |   |
| * | Bluetooth          | Kabelgebunden         | + |   |
| Ç | Hintergrund        | Verbunden - 1000 Mb/s |   |   |
| Ð | Darstellung        | VPN                   | + |   |
| Û | Benachrichtigungen | VPN HS Emden/Leer VPN |   |   |
| Q | Suchen             |                       |   |   |

und durch Schieben des Schalters nach Links ausgeschaltet.

| Q Einstellungen ≡  | Netzwerk              | - | ۵ | 8 |
|--------------------|-----------------------|---|---|---|
| ③ Netzwerk         |                       |   |   |   |
| Bluetooth          | Kabelgebunden         | + |   |   |
| 🙄 Hintergrund      | Verbunden - 1000 Mb/s |   |   |   |
| 👳 Darstellung      | VPN                   | + |   |   |
| Denachrichtigungen | VPN HS Emden/Leer VPN |   |   |   |
| Q Suchen           |                       |   |   |   |

Hinweis: Wenn der Schalter "ausgegraut" ist, ist der VPN-Client nicht aktiv.

## 6. Verbindung testen

Wenn VPN aktiviert ist und das Paket net-tools installiert ist ( \$ sudo apt install net-tools ) kann im "Terminal" die Konfiguration mit dem Befehl ifconfig überprüfen.

Es wird ein Terminal geöffnet:

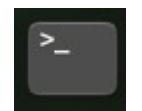

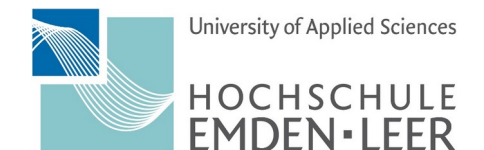

HRZ/AS

Stand: 4. März 2024

Seite: 5 von 7

Die Schnittstelle "ppp0" sollte nun erscheinen. Die IP-Nummer (grau unterlegt) gibt die VPN-IP der Hochschule Emden/Leer an (hier 139.13.114.92).

## 7. Split-Tunneling

| Q Einstellungen      |                      | 8                                                       |                       |                |       |
|----------------------|----------------------|---------------------------------------------------------|-----------------------|----------------|-------|
| 🕑 Netzwerk           |                      |                                                         |                       |                |       |
| Bluetooth            | Ki                   | abelgebunden                                            |                       |                | +     |
| 📮 Hintergrund        | Abbrechen            | VPN HS Emder                                            | n/Leer VPN            | Anwenden       |       |
| Darstellung          | Informationen        | Identität IPv4                                          | IPv6                  |                | +     |
| û Benachrichtigungen | IPv4-Methode         | O Automatisch (DHCP                                     | 1 ()                  | Nur Link-Local |       |
| Q Suchen             |                      | <ul> <li>Manuell</li> <li>Für anderen Rechne</li> </ul> | r freigegeben         | Deaktivieren   |       |
| III Programme        | DNS                  |                                                         | Auto                  | matisch        | Aus 🔘 |
| Datenschutz          |                      |                                                         |                       |                |       |
| Online-Konten        | IP-Adressen durch Ko | mmata trennen                                           |                       |                |       |
| ∝°o Freigabe         | Strecken             | 80-11 X                                                 | Auto                  | matisch        |       |
| ♫ Klang              | Adresse              | 255.255.192.0                                           | Gateway               | Metrik         |       |
| 🕑 Energie            | 139.13.0.0           | 255.255.240.0                                           | 139.13.114.50         | Ē              |       |
| 📡 Anzeigegeräte      |                      |                                                         |                       |                |       |
| () Maus und Tastfeld | 🗹 Diese Verbind      | lung nur für Ressourcen i                               | n deren Netzwerk verv | wenden         |       |
| 🖾 Tastaturkürzel     |                      | _                                                       | _                     |                |       |
| Drucker              |                      |                                                         |                       |                |       |
| 🗍 Wechselmedien      |                      |                                                         |                       |                |       |

Für einige Personen und Anwendungen im HomeOffice, kann es hilfreich sein, wenn nur der Datenverkehr zur Hochschule Emden/Leer durch einen VPN-Tunnel gesendet wird.

Bei einer aktiven VPN-Verbindung "**VPN HS Emden/Leer"** wird ansonsten der komplette Datenverkehr durch den Tunnel gesendet.

Es wird ein Terminal geöffnet:

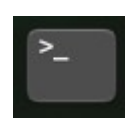

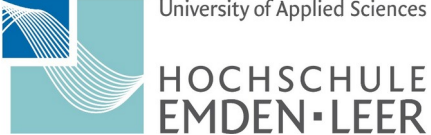

HRZ/AS

Stand: 4. März 2024

Seite: 6 von 7

Konfigurationsdatei von der VPN-Verbindung bearbeiten:

\$ sudo -i # cd /etc/NetworkManager/system-connections/ # vi 'VPN HS Emden Leer.nmconnection'

## -> Zeilen in rot hinzufügen.

[connection] id=VPN HS Emden/Leer uuid=53b44368-a5c2-4f03-9d08-951db6602f type=vpn autoconnect=false permissions=user:xx0000:;

[vpn] gateway=vpn1.hs-emden-leer.de password-flags=1 refuse-chap=yes refuse-eap=yes refuse-pap=yes user=xx0000@hs-el.de service-type=org.freedesktop.NetworkManager.sstp

```
[ipv4]
dns-search=
method=auto
never-default=true
route1=139.13.64.0/18,139.13.114.50
route2=139.13.0.0/20,139.13.114.50
```

```
[ipv6]
addr-gen-mode=stable-privacy
dns-search=
method=auto
never-default=true
```

[proxy]

Den Service vom Network-Manager neustarten

# systemctl restart NetworkManager.service

Mit einem Browser wird nun die Webseite https://www.wieistmeineip.de/ aufgerufen,

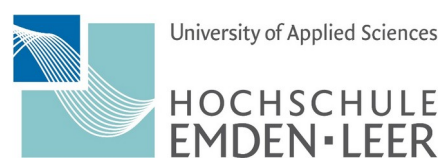

HRZ/AS

Stand: 4. März 2024

Seite: 7 von 7

dort sollte nun nicht mehr die IP: 139.13.114.92 stehen:

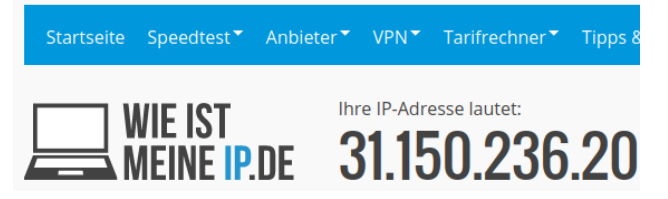

Nach der Aktivierung der VPN-Verbindung wird im Terminal-Fenster die Routing-Tabelle angezeigt (z.B.):

| Kernel-IP-Routentabelle |                                                                                                    |                                                                                                    |                                                                                                    |                                                                                                    |                                                                                                    |                                                                                                    |  |  |
|-------------------------|----------------------------------------------------------------------------------------------------|----------------------------------------------------------------------------------------------------|----------------------------------------------------------------------------------------------------|----------------------------------------------------------------------------------------------------|----------------------------------------------------------------------------------------------------|----------------------------------------------------------------------------------------------------|--|--|
| Router                  | Genmask                                                                                                    | Flags                                                                                                    | MSS                                                                                                    | Fenster                                                                                                    | irtt                                                                                                    | Iface                                                                                                    |  |  |
| 192.168.178.1           | 0.0.0.0                                                                                                    | UG                                                                                                    | 0                                                                                                    | Θ                                                                                                    | Θ                                                                                                    | ens0                                                                                                    |  |  |
| 139.13.114.50           | 255.255.240.0                                                                                                    | UG                                                                                                    | 0                                                                                                    | Θ                                                                                                    | Θ                                                                                                    | ppp0                                                                                                    |  |  |
| 139.13.114.50           | 255.255.192.0                                                                                                    | UG                                                                                                    | 0                                                                                                    | Θ                                                                                                    | Θ                                                                                                    | ppp0                                                                                                    |  |  |
| 192.168.178.1           | 255.255.255.255                                                                                                    | UGH                                                                                                    | 0                                                                                                    | 0                                                                                                    | 0                                                                                                    | ens0                                                                                                    |  |  |
| 0.0.0.0                 | 255.255.255.255                                                                                                    | UH                                                                                                    | 0                                                                                                    | Θ                                                                                                    | 0                                                                                                    | ppp0                                                                                                    |  |  |
| 0.0.0.0                 | 255.255.0.0                                                                                                    | U                                                                                                    | 0                                                                                                    | Θ                                                                                                    | 0                                                                                                    | ens0                                                                                                    |  |  |
| 0.0.0.0                 | 255.255.255.0                                                                                                    | U                                                                                                    | 0                                                                                                    | Θ                                                                                                    | 0                                                                                                    | ens0                                                                                                    |  |  |
| 0.0.0.0                 | 255.255.255.255                                                                                                    | UH                                                                                                    | 0                                                                                                    | 0                                                                                                    | 0                                                                                                    | ens0                                                                                                    |  |  |
|                         | ntabelle<br>Router<br>192.168.178.1<br>139.13.114.50<br>139.13.114.50<br>192.168.178.1<br>0.0.0.0<br>0.0.0.0<br>0.0.0.0<br>0.0.0.0<br>0.0.0.0 | ntabelleRouterGenmask192.168.178.10.0.0.0139.13.114.50255.255.240.0139.13.114.50255.255.192.0192.168.178.1255.255.255.2550.0.0.0255.255.255.2550.0.0.0255.255.0.00.0.0.0255.255.255.00.0.0.0255.255.255.2550.0.0.0255.255.255.255 | ntabelleGenmaskFlagsRouterGenmaskFlags192.168.178.10.0.0.0UG139.13.114.50255.255.240.0UG139.13.114.50255.255.192.0UG192.168.178.1255.255.255.255UGH0.0.0.0255.255.255.255UH0.0.0.0255.255.0.0U0.0.0.0255.255.255UH0.0.0.0255.255.255UH0.0.0.0255.255.255UH | ntabelleGenmaskFlagsMSS192.168.178.10.0.0.0UG0139.13.114.50255.255.240.0UG0139.13.114.50255.255.192.0UG0192.168.178.1255.255.255.255UGH00.0.0.0255.255.255.255UH00.0.0.0255.255.0.0U00.0.0.0255.255.255UH00.0.0.0255.255.255UH00.0.0.0255.255.255UH0 | ntabelleGenmaskFlagsMSSFenster192.168.178.10.0.0.0UG00139.13.114.50255.255.240.0UG0139.13.114.50255.255.192.0UG0192.168.178.1255.255.255UGH00.0.0.0255.255.255UH00.0.0.0255.255.0.0U00.0.0.0255.255.255UH00.0.0.0255.255.255UH00.0.0.0255.255.255UH00.0.0.0255.255.255UH0 | ntabelleRouterGenmaskFlagsMSSFenster irtt192.168.178.10.0.0.0UG00139.13.114.50255.255.240.0UG00139.13.114.50255.255.192.0UG00192.168.178.1255.255.255.255UGH000.0.0.0255.255.255.255UH000.0.0.0255.255.0.0U000.0.0.0255.255.255UH000.0.0.0255.255.255UH000.0.0.0255.255.255UH00 |  |  |

Wenn die beiden roten Zeilen vorhanden sind, wird nur noch der Datentransfer der Hochschule Emden/Leer durch die VPN-Verbinden gesendet.